😑 🛈 💎 <sup>4</sup> 🖌 🖌 🚺 08:49

Cartão do Idoso

:

ஸ்

#### Orientações:

O Cartão do Idoso é um cartão especial de estacionamento que concede direito ao estacionamento em áreas exclusivas para pessoas com 60 anos ou mais.

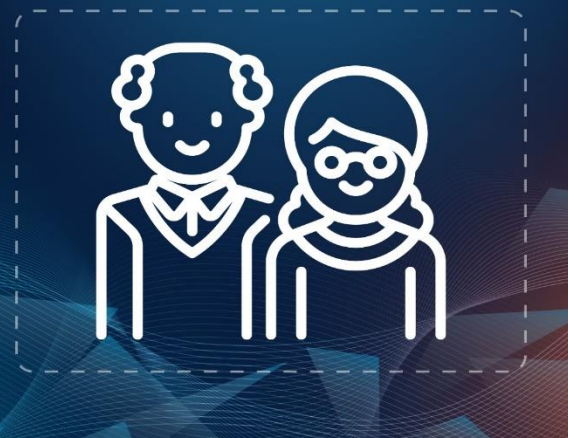

### •••

Não exibir as Orientações novamente

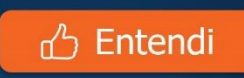

# Detran GO ON

### CARTÃO DO IDOSO

Leia atentamente as orientações que envolvem a solicitação do cartão do idoso. Obs: Nas orientações há uma lista de municípios aptos para a solicitação do cartão do idoso via DETRAN GO ON.

#### ←

ínì

#### ① Identificar o idoso

 $\leftarrow$ 

(4)

- Informar os dados pessoais e de endereço
- Foto dos Documentos Pessoais e Comprovante de endereço
  - Selecionar Local de Entrega

5 Análise da solicitação e dos Documentos Em até 05 dias úteis

 Comparecer ao local de entrega escolhido para buscar o Cartão do Idoso Em até 20 dias úteis

⊗ Cancelar

### 差 Avançar

# Detran GO ON

## CARTÃO DO IDOSO

O primeiro passo é informar para quem será o cartão do idoso através do CPF.

Selecione a opção "Identificar o idoso".

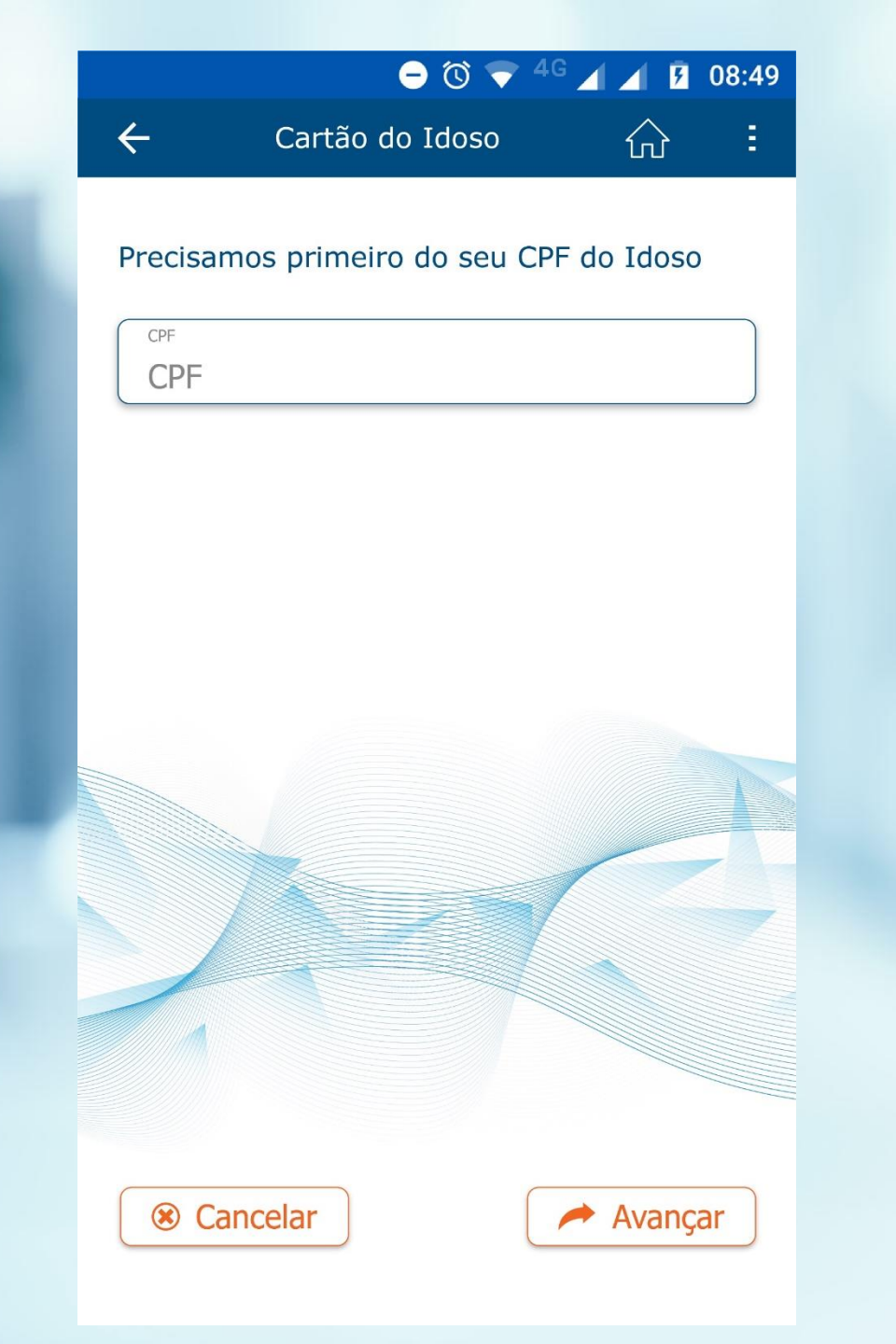

# Detran GO ON

CARTÃO DO IDOSO

Informe o CPF e em seguida clique no botão "Avançar".

| <del>-</del> 0 | <b>T</b> | 4G | 4 |  | ۶ | 08:4 |
|----------------|----------|----|---|--|---|------|
|----------------|----------|----|---|--|---|------|

Cartão do Idoso

|   |  | - |
|---|--|---|
| ~ |  | - |
|   |  |   |
|   |  |   |

#### Dados Pessoais

 $\leftarrow$ 

|   | * Campos de preenchimento obrigatório |                  |
|---|---------------------------------------|------------------|
| 1 | CPF                                   |                  |
|   | 999.999.999-99                        |                  |
|   | Name                                  |                  |
|   | Fulana                                |                  |
| _ | FUIdIIO                               | )                |
|   | Identidade                            | Órgão Expedidor  |
| _ | 00000000                              | Lorem Ipsum      |
|   | UF Expedidor                          | UF de Nascimento |
|   | Data de Nascimento                    | Sexo 🗸           |
|   | *Município de Nascimento              |                  |
|   | Lorem Ipsum                           | ▼                |
| 0 | ados de Contato                       |                  |
|   | *Celular                              |                  |
|   |                                       |                  |

## Detran GO ON

## CARTÃO DO IDOSO

Preencha todos os dados corretamente.

Obs: Para evitar problemas futuros, revise os dados antes de avançar.

|              |                           | - 🛈 マ 4 | G 🔺 🔺 💈        | 08:49 |
|--------------|---------------------------|---------|----------------|-------|
| $\leftarrow$ | Cartão do                 | o Idoso | $\hat{\omega}$ | Ξ     |
|              |                           |         |                |       |
| Dados        | do Endereço               |         |                |       |
| * Campos     | ; de preenchimento obriga | tório   | e.             |       |
| 0000         | 00000                     | Correi  | Buscar<br>os   | CEP   |
| *Logrado     | uro                       |         |                |       |
| Lorer        | m Ipsum                   |         |                |       |
| *Complen     | nento                     |         |                |       |
| Lore         | n Ipsum                   |         |                |       |
| *Bairro      |                           |         |                |       |
| Lore         | n Ipsum                   |         |                |       |
| *Número      |                           | *UF     |                |       |
| 0000         | 00000                     | Lorer   | m Ipsum        | •     |
| *Municípi    | 0                         |         |                |       |
| Lorei        | m Ipsum                   |         |                | ▼     |
|              |                           |         |                |       |
|              |                           |         |                |       |
|              |                           |         |                |       |
|              |                           |         |                |       |
|              | ancelar                   |         | Avan           | car   |
|              |                           |         | Avun           | Sal   |

# Detran GO ON

CARTÃO DO IDOSO

Preencha seu endereço corretamente.

Obs: Nas orientações iniciais deste menu há uma lista de municípios aptos para a solicitação do cartão do idoso via DETRAN GO ON.

Caso seu município não esteja presente na lista, entre em contato com a prefeitura para mais informações.

#### 😑 🛈 🔻 <sup>4</sup> 🖌 🖌 🚺 08:49

Cartão do Idoso

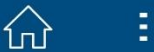

Leia os termos para o comprovante de endereço

Endereço

 $\leftarrow$ 

Endereço

RESPONSABILIZO-ME sob as penas da lei penal, civil e administrativa, pela autenticidade do endereço acima transcrito, cuja declaração de endereço representa a expressão da verdade, sujeitando-me às sanções estabelecidas no art. 299, do Código Penal (falsificação ideológica), e no art. 242, do Código de Trânsito Brasileiro (infração gravíssima, multa e 7 (sete) pontos na ACC, Permissão para Dirigir ou CNH do(a) declarante, caso seja configurada falsa a declaração.

Li e Aceito o conteúdo das orientações acima

Cancelar

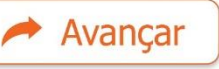

# Detran GO ON

## CARTÃO DO IDOSO

Leia atentamente o termo de responsabilidade.

Ao final marque a opção "Li e Aceito o conteúdo das orientações acima".

Lembre-se você é o responsável por cada informação descrita nessa solicitação.

#### 😑 🛈 💎 <sup>4</sup> 🖌 🖌 💈 08:49

← Cartão do Idoso

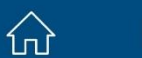

Apenas documentos originais e dentro da validade serão aceitos.

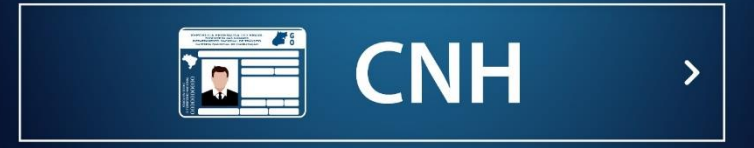

ou

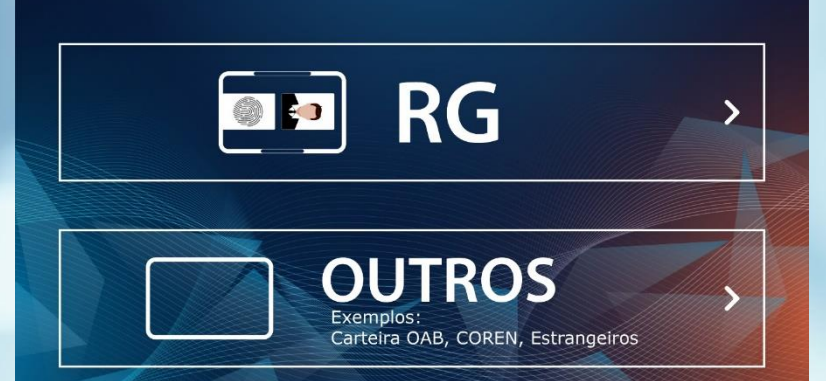

# Detran GO ON

CARTÃO DO IDOSO

Chegou a hora das fotos.

Escolha qual documento você irá fotografar, siga as orientações do aplicativo na hora de tirar as fotos.

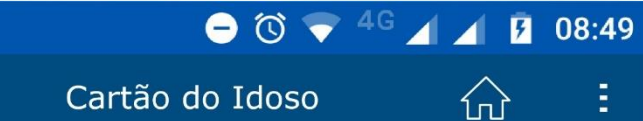

Tire uma foto de cada lado da sua CNH

 $\leftarrow$ 

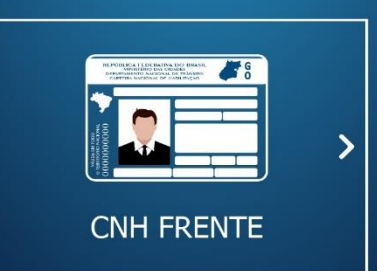

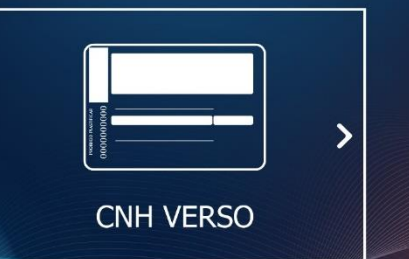

Detran GO ON

CARTÃO DO IDOSO

Tire uma foto da frente e outra do verso do do seu documento pessoal.

Verifique se todos os dados ficaram bem visíveis nas fotos.

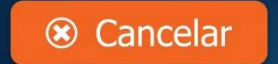

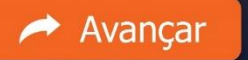

### 😑 🛈 🔻 <sup>4G</sup> 🖌 🖌 🖪 08:49

Cartão do Idoso

 $\leftarrow$ 

## **☆**:

>

>

#### Selecione o local de entrega do Cartão do Idoso

Vapt Vupt - Praça da Biblía Av. Anhanguera, Setor Leste - Universitário Endereço 2 Linhas

Vapt Vupt - Praça da Biblía Av. Anhanguera, Setor Leste - Universitário Endereço 2 Linhas

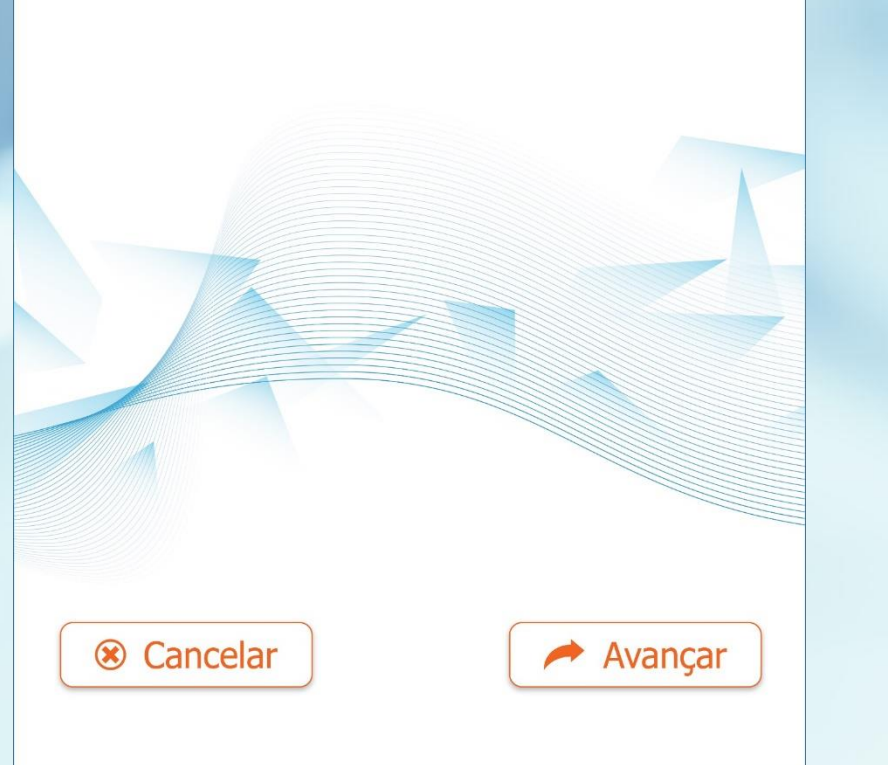

## Detran GO ON

## CARTÃO DO IDOSO

Selecione o local de retirada do seu cartão.

A lista de locais será apresentada com base no endereço informado.

#### 😑 🛈 🗢 <sup>4</sup> 🖌 🖌 💈 08:49

Avançar

Cartão do Idoso

 $\leftarrow$ 

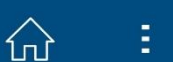

#### Falta pouco!

Sua solicitação foi enviada com sucesso e documentos serão analisados em até 05 dias úteis.

Você pode acompanhar a análise dos documentos do idoso através do menu "Minhas Solicitações"

# Detran GO ON

## CARTÃO DO IDOSO

### Pronto!

Sua solicitação foi enviada pra análise do vaptvupt.

Para acompanhar o andamento da sua solicitação basta acessar o menu "Minha solicitações"

Para acessar o menu "Minha Solicitações" selecione a opção "Diversos" na pagina inicial do seu aplicativo.